#### WEB サービスのご利用方法 (8)メールアドレスの登録

2024.06

マイページからメールアドレスを登録・変更することができます

#### 1. 各種情報からメールアドレスを変更するを選択する

<PC イメージ>

<スマホイメージ>

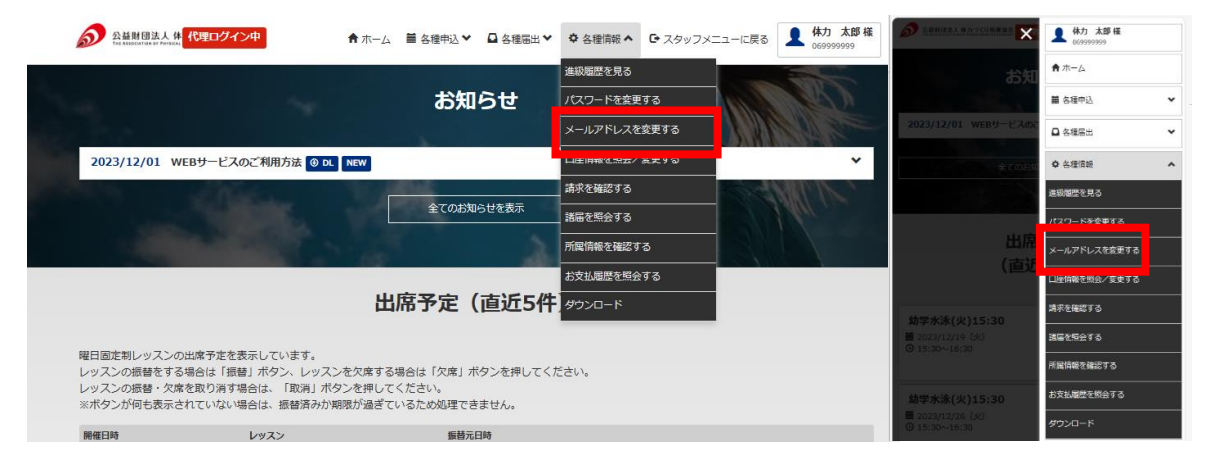

# 2. 変更するをクリックする

|                                         | メール設定                                                                       |
|-----------------------------------------|-----------------------------------------------------------------------------|
| メール設定                                   | 設定を変更する場合は「変更する」ボタンを押してください。<br>テストメールを送信する場合は「テストメールを送信する」ボタンを押して<br>ください。 |
| 設定を変更する場合は「変更する」ボタンを押してください。            | メールアドレス                                                                     |
| テストメールを送信する場合は「テストメールを送信する」ボタンを押してください。 | <ul> <li>メールアドレス</li> </ul>                                                 |
|                                         | 未設定                                                                         |
| メールアトレス                                 | L-47781.72                                                                  |
| メールアドレス未設定                              | x=nx FVX2                                                                   |
|                                         | <ul> <li>メールアトレス</li> <li>未設定</li> </ul>                                    |
| -                                       |                                                                             |
| メールアドレス2                                | ✓ <u>救</u> 天する                                                              |
| メールアドレス 未設定                             |                                                                             |
|                                         | 1                                                                           |
| ▲ 変更する                                  |                                                                             |

## WEB サービスのご利用方法 (8)メールアドレスの登録

2024.06

## メールアドレスを入力し、メール配信を希望する内容に図をつけ、 メール設定を変更するボタンを押す ※最大2つのメールアドレスまで登録可能

|                                                     |                                                                                                    | メール限定の真史                                                                                                    |
|-----------------------------------------------------|----------------------------------------------------------------------------------------------------|----------------------------------------------------------------------------------------------------|
| レンシングロン レンシン レンシン レンシン レンシン レンシン レンシン レンシン レン       | !                                                                                                    | 以下の項目に入力後、「メール設定を変更する」ボタンを押してく<br>い。                                                                                                    |
| 以下の項目に入力後、「メール設定を変更する」ボタンを押してください。                  |                                                                                                    |                                                                                                    |
| 更しない場合は、「戻る」                                        | 」ボタンを押してください。                                                                                                    | <ul> <li>メールアドレス (必須)</li> </ul>                                                                                                    |
|                                                     |                                                                                                    | [半角英数字]                                                                                                    |
| x-107 FUX                                           |                                                                                                    | ・メールアドレス(両入力) [必須]                                                                                                    |
| メールアドレス [必須]                                        | [半角英数字]                                                                                                    | [半角英数字]                                                                                                    |
|                                                     |                                                                                                    | ▲ 入掘メールを受信する ■ 対応メールを受信する                                                                                                    |
| メールアドレス<br>(再入力) <mark>[必須]</mark>                  | [丰用失数子]                                                                                                    |                                                                                                    |
|                                                     |                                                                                                    | ✓ パスワート両発行メールを受信する                                                                                                    |
|                                                     | ✓ 入館メールを受信する                                                                                                    | ✓ イベント申込確認メールを受信する                                                                                                    |
|                                                     | ✓ 退館メールを受信する                                                                                                    | メールアドレス2                                                                                                    |
|                                                     | ✔ レッスン予約・振替確認メールを受信する                                                                                                    | ★<br>・メールアドレス                                                                                                    |
|                                                     |                                                                                                    | (WARE)                                                                                                    |
|                                                     | ✓ バスリート再発行メールを受信する                                                                                                    | [+99007]                                                                                                    |
|                                                     | <ul> <li>プスリート再発行メールを受信する</li> <li>イベント申込確認メールを受信する</li> </ul>                                                                                                    | (1998年)<br>・メールアドレス (同入力)<br>「1998年)                                                                                                    |
|                                                     | <ul> <li>✓ ノイベント中込確認メールを受信する</li> <li>✓ イベント申込確認メールを受信する</li> </ul>                                                                                                    | (1970年5月)<br>● メールアドレス (用入力))<br>(19月8日)<br>○ スポメールを登録する                                                                                                    |
| -                                                   | <ul> <li>✓ ノベント申込確認メールを受信する</li> <li>✓ イベント申込確認メールを受信する</li> </ul>                                                                                                    | (1970年3月)<br>● メールアドレス (現入力))<br>(196月第7)<br>■ 入屋メールと安定する<br>■ 加速メールを受賞する                                                                                                    |
| メールアドレス2                                            | <ul> <li>イベント申込確認メールを受信する</li> <li>イベント申込確認メールを受信する</li> </ul>                                                                                                    | (1970年7)<br>→ <i>→ → PF</i> V-ス (第入力))<br>(1970年7)<br>ジ 入版メールを受告する<br>ジ 加原→ 小を受告する<br>ジ レスンプやり・振動能はメールを受告する                                                                                                    |
| メールアドレス 2                                           | <ul> <li>✓ パノリート申典行メールを受信する</li> <li>ジ イベント申込確認メールを受信する</li> <li>(日本会習字)</li> </ul>                                                                                                    | (中的)はな)<br>● <i>→ → APT</i> +2.4 (第入力))<br>(中和)はな)<br>② 入屋メールを受信する<br>③ 建築メールを受信する<br>③ レッスンプが、日朝40(メールを受信する<br>③ パスワード商員行メールを受信する<br>③ パスワード商員行メールを受信する                                                                                  |
| メールアドレス 2<br>メールアドレス                                | <ul> <li>▲ パズリート申決府メールを受信する</li> <li>▲ イベント申込確認メールを受信する</li> <li>【「手角英歌字」</li> </ul>                                                                                                    |                                                                                                    |
| メールアドレス 2<br>メールアドレス<br>メールアドレス<br>メールアドレス<br>(再入力) | <ul> <li>▲ パンワート申決行メールを受信する</li> <li>▲ イベント申込確認メールを受信する</li> <li>[平角英数字]</li> <li>[平角英数字]</li> </ul>                                                                                                    |                                                                                                    |
| メールアドレス 2<br>メールアドレス<br>メールアドレス<br>(再入力)            | <ul> <li>✓ パンワード申時行メールを受信する</li> <li>✓ イベント申込確認メールを受信する</li> <li>(ド角英数字)</li> <li>(ド角英数字)</li> <li>(ド角英数字)</li> <li>✓ 入館メールを受信する</li> </ul>                                                                                                    |                                                                                                    |
| メールアドレス 2<br>メールアドレス<br>メールアドレス<br>メールアドレス<br>(再入力) | <ul> <li>✓ パンワード申決府メールを受信する</li> <li>✓ イベント申込確認メールを受信する</li> <li>(ド角英数字)</li> <li>(ド角英数字)</li> <li>(ド角英数字)</li> <li>✓ 入館メールを受信する</li> <li>✓ 退館メールを受信する</li> </ul>                                                                                                    | (●オルアドレス (第入力))     (●内局の7)     (● 内局の7)     (● 内局の7)     (● 内局の7)     (● 入版メールを受ける     (● 以って大中の・最佳報知メールを受ける     (● 以って大中の・最佳報知メールを受ける     (● パース・大学習中る     (● イベント申込稿以エールを受ける     (● イベント申込稿以エールを受ける     (● ノルの定式交換する                   |
| メールアドレス 2<br>メールアドレス<br>メールアドレス<br>、(雨入力)           | <ul> <li>✓ パンワート申決研メールを受信する</li> <li>✓ イベント申込確認メールを受信する</li> <li>(評角突散字)</li> <li>(評角突散字)</li> <li>(評角突散字)</li> <li>◇ 混鉱メールを受信する</li> <li>◇ 遠館メールを受信する</li> <li>✓ レッスン予約・振替確認メールを受信する</li> </ul>                                                                          | <ul> <li>→ <i>ApPFUA (RUD)</i></li> <li>→ <i>ApPFUA (RUD)</i></li> <li>(Phillip)</li> <li>▲ JAK-/小を安告する</li> <li>④ レジスン节り・想替相区→小を受信する</li> <li>● レジスン节り・想替相区→小を受信する</li> <li>● ブバスン・FRightメールを受信する</li> <li>● オペント地込程エメールを受信する</li> </ul> |
| メールアドレス 2<br>メールアドレス<br>メールアドレス<br>(雨入力)            | <ul> <li>▲ パスワート年央行メールを受信する</li> <li>マ イベント申込確認メールを受信する</li> <li>(洋角突散字)</li> <li>(洋角突散字)</li> <li>(洋角突散字)</li> <li>( 洋角突散字)</li> <li>▲ 湖メールを受信する</li> <li>▲ 逆館メールを受信する</li> <li>▲ レッスン子的・振動確認メールを受信する</li> <li>▲ パスワード再発行メールを受信する</li> <li>▲ パスワード再発行メールを受信する</li> </ul> |                                                                                                    |

# 4. 内容を確認し、この内容で設定するボタンを押す

|               |                                                                 | メール設定の確認                                                                                                    |
|---------------|-----------------------------------------------------------------|----------------------------------------------------------------------------------------------------|
| メール設定の確認      |                                                                 | 以下の内容で融通いがなければ「この内容で設定する」 ボタンを押してくだ<br>さい。                                                                              |
| 以下の内容で間違いがなけれ | ば「この内容で設定する」ボタンを押してください。                                        | メールアドレス                                                                                                    |
| メールアドレス       |                                                                 | <ul> <li>メールアドレス</li> <li>・</li> </ul>                                                                                  |
| メールアドレス       |                                                                 | <ul> <li>メール受信協定</li> <li>✓ 入館メールを受信する</li> </ul>                                                                       |
| メール受信設定       | ✓入館メールを受信する<br>3歳館メールを受信する<br>✓レッスン予約・振器確認メールを受信する              | <ul> <li>✓ 加速メールを受信する</li> <li>✓ レマスンがり、毎時特認メールを受信する</li> <li>✓ パスワード再発行メールを受信する</li> <li>✓ イベント申込確認メールを受信する</li> </ul> |
|               | ✓ノバスワード再発行メールを受信する ✓イベント申込確認メールを受信する                            | メールアドレス2                                                                                                    |
|               |                                                                 |                                                                                                    |
| メールアドレス2      |                                                                 | <ul> <li>メール受信設定</li> </ul>                                                                                             |
| -<br>メールアドレス  |                                                                 | ✓ 入意メールを受信する ✓ 辺覧メールを受信する ✓ レッスン予約・局部権能メールを受信する ✓ パスワード再発行メールを受信する                                                      |
| メール受信設定       | ✓ 入館メールを受信する ✓ 連邦メールを受信する ✓ レッスンテサ・振碁雑誌メールを受信する                 | ✓ イベント申込務部メールを受信する ▲ この外容で設定する                                                                                          |
|               | <ul> <li>ノバスワード再発行メールを受信する</li> <li>イベント申込確認メールを受信する</li> </ul> | + R2                                                                                                    |
|               | ← 戻る / この内容で設定する                                                |                                                                                                    |

5. 登録完了